## MS オフィスのセットアップ手順

- ◆ MS Office の POSA カード版をインストールする手順は以下の通りです:
- プロダクトキーの確認\*\*: POSA カードの裏面に記載されているプロダクト キーを確認します。
- ② MS アカウントでサインイン: office. com/setup に移動

[Office のセットアップページ](https://support.microsoft.com/ja-jp/office/office)にアクセスし、MS アカウントでサインインします。

- プロダクトキーの入力:指示に従い、プロダクトキーを入力して Office を アカウントに紐付けます。
- ④ ソフトウェアのダウンロード: 登録が完了すると、Office のインストール
  オプションが表示されるので、ダウンロードを開始します
- インストールの実行:ダウンロードしたファイルを開き、インストールを進めます。
- ⑥ ライセンス認証: インストール後、Office を起動し、再度 Microsoft アカ ウントでサインインしてライセンス認証を行います。
- これで Office のインストールが完了します!
- 問題が発生した場合;
- ⑨ [MS のサポートページ]
  (https://support.microsoft.com/ja-jp/office/offic\_に移動)